## HOW TO UNBIND GUARDING VISION ACCOUNT

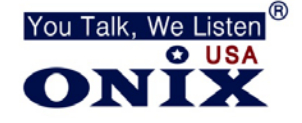

## Directions to unbind guarding vision account through your smartphone

- 1. Connect your smartphone to the Local WIFI Network
- 2. Login to Guarding Vision with your new account using your Smartphone
- 3. Select the Plus Symbol in the Top Right Corner
- 4. Select Scan QR Code
- 5. Scan your DVR/NVR's QR Code found under Network>Platform Access
- 6. You will get an alert that says the device is already added to another account
- 7. Select **Unbind**
- 8. Enter the Admin Password of your DVR/NVR
- 9. DVR/NVR is now Unbound